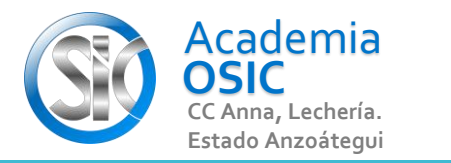

**TAREA 40/68** 

## Descripción de la Tarea (Resuelve el siguiente ejercicio)

**OBJET 15/25** 

(Cree la línea roja que inicia en el círculo De Radio 5 y termina en la intersección de las proyecciones Ortogonales de los otros 2 circulos)

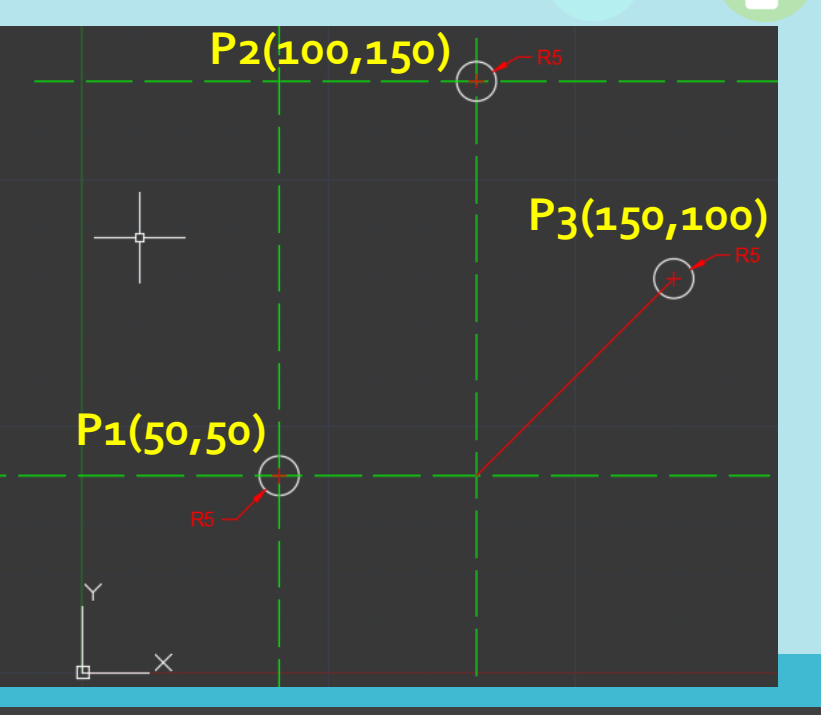

Unidad 4. APOYO EXTRA DE AUTOCAD

AutoCAD 2D BASICO

Objetivo 4.2. Configuraciones Adicionales

Actividad 4.2.1. Configurar Autosnap

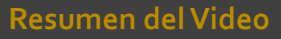

El AUTOSNAP nos sirve para proyectar lineas ortogonales ficticias en relacion a cada punto de referencia existente en nuestro dibujo. Un ejemplo muy sencillo es el siguiente. Tenemos tres puntos, vamos a crear una linea que salga de un punto en particular y termine en la linea proyectada ortogonal de los otros dos puntos. Activamos la LINEA, hacemos clic en el primer Punto. Luego, colocamos el cursor en otro punto y deslizamos en su vertical. Aparecerá la linea de referencia representada por una recta punteada de color verde. Luego colocamos el cursor en el mismo punto y deslizamos en su horizontal. Aparecerá la linea de referencia representada por una recta punteada de color verde. Repetimos el proceso para el otro punto. Colocamos el cursor en otro punto y deslizamos en su vertical. Aparecerá la linea de referencia. Luego colocamos el cursor en el mismo punto y deslizamos en su horizontal. Aparecerá la linea de referencia.

Ahora que ya hemos seleccionado dos puntos y hemos activado sus referncias estas nos servirán de apoyo para terminar la LINEA pudiendo seleccionar inclusive intersecciones ficticias entre proyecciones ortogonales referenciales ficticias.

UNIDAD 4/8

Ē

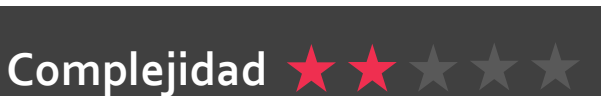